### 🔶 ΑΡΧΙΚΗ ΟΘΟΝΗ

UOI Ελληνικά (el) -

## Πανεπιστήμιο Ιωαννίνων - Πλατφόρμα Ασύγχρονης Τηλεκπαίδευσης

Αυτή τη

#### Οδηγός Χρήσης E-mail επικοινωνίας ΣΥΝΔΕΣΗ ecourse@uoi.gr Όνομα χρήστη Για τους διδάσκοντες που χρειάζονται δικαιώματα διαχείρισης σε μαθήματα που μέχρι τώρα δεν έχουν, θα στέλνουν το αίτημά τους στο email: ecourse@uoi.gr <u>αφού έχουν δημιουργήσει τον</u> <u>λογαριασμό τους στην πλατφόρμα.</u> Αίτημα που δεν περιέχει την πληροφορία ( Σχολή, Τμήμα, Κωδικός πρόσβασης Τίτλος μαθήματος) <u>θα αγνοείται</u> Να αποθηκευτεί το όνομα χρήστη Για πληροφορίες και υποστήριξη σχετικά με το Microsoft Teams μπορείτε να δείτε στο σύνδεσμο https://www.uoi.gr/it/exams-june2020/ (<u>περιέχει στοιχεία επικοινωνίας με την ομάδα</u> Σύνδεση <u>υποστήριξης</u>) ΞΕΚΙΝΗΣΤΕ ΤΩΡΑ ΔΗΜΙΟΥΡΓΩΝΤΑΣ ΝΕΟ ΛΟΓΑΡΙΑΣΜΟ! Ανακοίνωση: Εάν θέλετε να γίνεται αυτόματη προώθηση των μηνυμάτων από το πανεπιστημιακό σας email @uoi.gr (ειδοποιήσεις από το σύστημα ecourse, κλπ) στα αρχικά σας email (yahoo.com, gmail.com, κλπ) ακολουθήστε τον Οδηγό Προώθησης (Οδηγίες για Η/Υ) Ξεχάσατε τον Για να συνδεθείτε στο email σας (π.χ. ab02389@uoi.gr) επισκεφθείτε την σελίδα http://email.uoi.gr ( Webmail κωδικό σας; G-Suite) Μαθήματα ΠΛΟΗΓΗΣΗ 🖌 Αναπτυςή υλων Φιλοσοφική Σχολή

- Σχολή Θετικών Επιστημών
- Σχολή Επιστημών Αγωγής
- Σχολή Οικονομικών και Διοικητικών Επιστημών
- Σχολή Επιστημών Υγείας
- Σχολή Καλών Τεχνών
- Πολυτεχνική Σχολή
- Σχολή Κοινωνικών Επιστημών

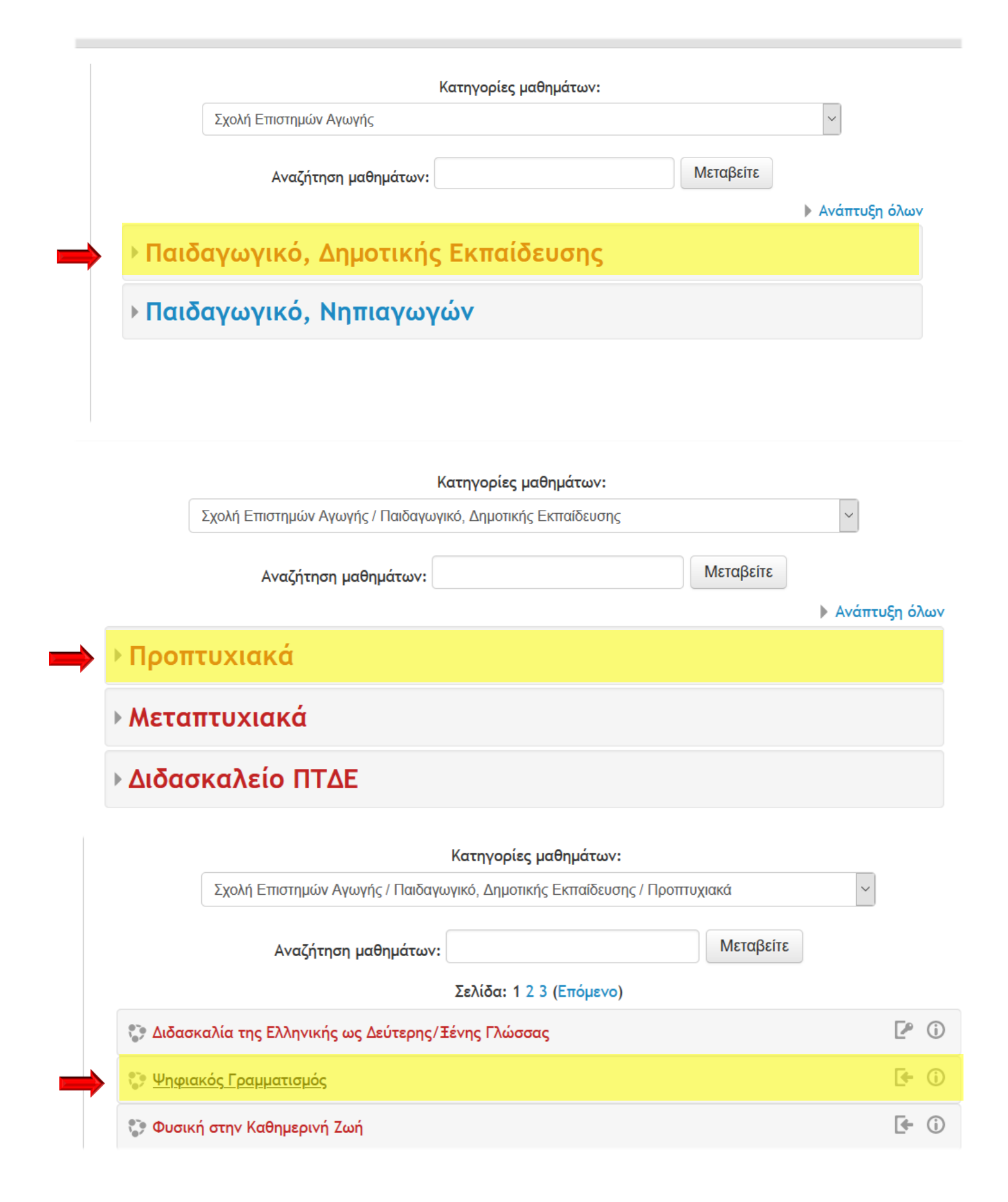

| Ψηφιακός Γρα<br>Εκπαιδευτής: sofia pegka                                                                                                    | <b>αμματισμός</b>                                                                                                 | 4                                                                                                    |
|----------------------------------------------------------------------------------------------------|----------------------------------------------------------------------------------------------------|----------------------------------------------------------------------------------------------------|
| Αυτο-εγγραφή (Μα                                                                                                    | θητής)                                                                                                    |                                                                                                    |
|                                                                                                    | Οι επισκέπτες δεν έχουν πρόσβασι<br>(με τον λογαριασμό σας).                                                      | ι στο μάθημα αυτό. Παρακαλούμε συνδεθείτε<br>Συνέχεια                                                                                              |
| Εισαγετε ονομα (Σύνδεση στον ιστότοπο                                                                                                    | χρηστη, κωσικο καθως και                                                                                          | τα προσωπικα σας στοιχεια<br>Αυτή τη στινμή χρησιμοποιείτε πρόσ                                                                                    |
| ινεπιστήμιο Ιωαννίνων                                                                                                    | <ul> <li>Λατφόρμα Ασύγχρονης Τηλ</li> </ul>                                                                       | εκπαίδευσης                                                                                                    |
| 24                                                                                                    |                                                                                                    |                                                                                                    |
| 200                                                                                                    | οεση                                                                                                    | Ειναι η πρωτη σας φορα εοω;                                                                                                    |
| Όνομα χρήστη                                                                                                    |                                                                                                    | προσσάση σε αυτόν τον ιστότοπο, πρεπει πρώτα να οημιουργήσετε εναν λογαριασμό.<br>Κινήστε τώρα δημιουργώντας νέο λοναριασμό!                       |
| Κωδικός προσβασης                                                                                                    | ;                                                                                                    |                                                                                                    |
| Σύ                                                                                                    | νδεση                                                                                                    |                                                                                                    |
| Ξεχάσατε το όνομα                                                                                                    | χρήστη ή τον κωδικό                                                                                               |                                                                                                    |
| πρόσι                                                                                                    | βασης;                                                                                                    |                                                                                                    |
| Τα cookies πρέπει να είναι ενεργ                                                                                                    | ιοποιημένα στον περιηγητή σας 🛞                                                                                   |                                                                                                    |
| ) / Σύνδεση / Νέος λογαριασμός                                                                                                    | Ελληνικά (el) <del>-</del>                                                                                        | Αυτή τη στιγμί                                                                                                    |
| ημιουργία ενός νέου ονόματος                                                                                                    | ς χρήστη και κωδικού πρόσβασης για σύνδ                                                                           | εση στον δικτυακό τόπο                                                                                                    |
| Όνομα χρήστη *                                                                                                    |                                                                                                    |                                                                                                    |
|                                                                                                    | Ο κωδικός πρόσΒασης πρέπει να έχει                                                                                | ουλάχιστον 6 χαρακτήρες                                                                                                    |
|                                                                                                    |                                                                                                    |                                                                                                    |
| Κωδικός πρόσβασης *                                                                                                    |                                                                                                    |                                                                                                    |
| Κωδικός πρόσβασης *                                                                                                    |                                                                                                    |                                                                                                    |
| Κωδικός πρόσβασης *<br>ερισσότερες πληροφορίες                                                                                                    |                                                                                                    |                                                                                                    |
| Κωδικός πρόσβασης *<br>ερισσότερες πληροφορίες                                                                                                    | ΠΡΟΣΟΧΗ: Το email που θα χρησιμοπ<br>που έχετε στο φοιτητολόγιο (cronos)                                          | νήσετε είναι αυτό του Πανεπιστημίου που έχει την μορφή username@uoi.g                                                                              |
| Κωδικός πρόσβασης *<br>ερισσότερες πληροφορίες                                                                                                    | ΠΡΟΣΟΧΗ: Το email που θα χρησιμοπ<br>που έχετε στο φοιτητολόγιο (cronos)<br>Για να συνδεθείτε στο email σας (π.χ. | οιήσετε είναι αυτό του Πανεπιστημίου που έχει την μορφή username@uoi.g<br>ab02389@uoi.gr) επισκεφθείτε την σελίδα http://email.uoi.gr ( Webmail G- |
| Κωδικός πρόσβασης *<br>Ερισσότερες πληροφορίες<br>Διεύθυνση ηλε.ταχυδρομείου *                                                                                     | ΠΡΟΣΟΧΗ: Το email που θα χρησιμοπ<br>που έχετε στο φοιτητολόγιο (cronos)<br>Για να συνδεθείτε στο email σας (π.χ. | οιήσετε είναι αυτό του Πανεπιστημίου που έχει την μορφή username@uoi.g<br>ab02389@uoi.gr) επισκεφθείτε την σελίδα http://email.uoi.gr ( Webmail G- |
| Κωδικός πρόσβασης *<br>ερισσότερες πληροφορίες<br>Διεύθυνση ηλε.ταχυδρομείου *                                                                                     | ΠΡΟΣΟΧΗ: Το email που θα χρησιμοπ<br>που έχετε στο φοιτητολόγιο (cronos)<br>Για να συνδεθείτε στο email σας (π.χ. | οιήσετε είναι αυτό του Πανεπιστημίου που έχει την μορφή username®uoi.g<br>ab02389@uoi.gr) επισκεφθείτε την σελίδα http://email.uoi.gr ( Webmail G- |
| Κωδικός πρόσβασης *<br>Ερισσότερες πληροφορίες<br>Διεύθυνση ηλε.ταχυδρομείου *<br>εύθυνση ηλε.ταχυδρομείου (ξανά)                                                  | ΠΡΟΣΟΧΗ: Το email που θα χρησιμοπ<br>που έχετε στο φοιτητολόγιο (cronos)<br>Για να συνδεθείτε στο email σας (π.χ. | υήσετε είναι αυτό του Πανεπιστημίου που έχει την μορφή username@uoi.g<br>ab02389@uoi.gr) επισκεφθείτε την σελίδα http://email.uoi.gr ( Webmail G-  |
| Κωδικός πρόσβασης *<br>Ιερισσότερες πληροφορίες<br>Διεύθυνση ηλε.ταχυδρομείου *<br>ιεύθυνση ηλε.ταχυδρομείου (ξανά)<br>*<br>Μικρό/Βαπτιστικό όνομα *               | ΠΡΟΣΟΧΗ: Το email που θα χρησιμοπ<br>που έχετε στο φοιτητολόγιο (cronos)<br>Για να συνδεθείτε στο email σας (π.χ. | οιήσετε είναι αυτό του Πανεπιστημίου που έχει την μορφή username@uoi.g<br>ab02389@uoi.gr) επισκεφθείτε την σελίδα http://email.uoi.gr ( Webmail G- |
| Κωδικός πρόσβασης *<br>Περισσότερες πληροφορίες<br>Διεύθυνση ηλε.ταχυδρομείου *<br>Διεύθυνση ηλε.ταχυδρομείου (ξανά)<br>*<br>Μικρό/Βαπτιστικό όνομα *<br>Επώνυμο * | ΠΡΟΣΟΧΗ: Το email που θα χρησιμοπ<br>που έχετε στο φοιτητολόγιο (cronos)<br>Για να συνδεθείτε στο email σας (π.χ. | οιήσετε είναι αυτό του Πανεπιστημίου που έχει την μορφή username@uoi.g<br>ab02389@uoi.gr) επισκεφθείτε την σελίδα http://email.uoi.gr ( Webmail G- |

### 🔶 Για να «ανεβάσετε» την εργασία σας, ακολουθείτε τα ακόλουθα βήματα:

- 1. Αρχικά, ανοίγετε την εργασία στο Word και την αποθηκεύετε στην επιφάνεια εργασίας του υπολογιστή σας.
- 2. Κάνετε αυτό που ζητάει η άσκηση και την αποθηκεύετε.
- 3. Για να την υποβάλλετε, ακολουθείτε τα εξής βήματα:
  - Κλικ στην εργασία

| UOI / Τα μαθήματά μου / Ψηφιακός Γραμματισμός                                                                                                    | Ελληνικά (el) - | Sofia pegka 🔍 🤸 Μαθητής                                                                                                    |
|----------------------------------------------------------------------------------------------------|-----------------|----------------------------------------------------------------------------------------------------|
| Ψηφιακός Γραμματισμός                                                                                                    |                 |                                                                                                    |
| ΠΛΟΗΓΗΣΗ<br>Αρχική<br>= Ταμπλό<br>> Σελίδες ιστοτόπου<br>~ Τα μαθήματά μου<br>~ Ψαμακός Γραμματισμός<br>> Συμμετέχοντες<br>Boθμοί<br>> Γενικά<br>> Θέμα 1 | 🖶 Ανακοινώσεις  | ΤΕΛΕΥΤΑΙΕΣ ΑΝΑΚΟΙΝΩΣΕΙΣ<br>(Δεν έχουν αναρτηθεί ακόμα ανακοινώσεις)<br>ΕΠΙΚΕΙΜΕΝΑ ΓΕΓΩΝΩΤΑ                                            |
|                                                                                                    | Θέμα 1          | Επικειμενο γεγονός<br>Μετάβαση στο ημερολόγιο<br>Νέο γεγονός                                                                          |
| <ul> <li>Θέμα 2</li> <li>Θέμα 3</li> </ul>                                                                                                    |                 | ΠΡΟΣΦΑΤΗ ΔΡΑΣΤΗΡΙΟΤΗΤΑ                                                                                                    |
| ) Οέμα 4<br>) Θέμα 5<br>) Θέμα 5<br>) Θέμα 6<br>) Θέμα 7                                                                                                  | Θέμα 2          | Δραστηριότητα από Πέμπτη, 8 Οκτωβρίου<br>2020, 1:19 μμ<br>Πλήρης αναφορά για την πρόσφατη<br>δραστηριότητα<br>ΕΝΗΜΕΡΩΓΕΙΣ ΤΤΟ ΜΑΩΗΜΑ: |
| <ul> <li>Θέμα 8</li> <li>Θέμα 9</li> <li>Θέμα 10</li> <li>Εσέμα 10</li> </ul>                                                                             | Θέμα 3          | Ανάθεση εργασίας - τροποποιήθηκε<br>Εργασία στο Word                                                                                  |

Κλικ στο «Προσθήκη υποβολής»

#### ΠΛΟΗΓΗΣΗ

#### Αρχική

#### Ταμπλό

Σελίδες ιστοτόπου

#### 🔻 Τα μαθήματά μου

- 💌 Ψηφιακός Γραμματισμός
  - Συμμετέχοντες
  - 📰 Βαθμοί
  - Γενικά
  - 🔻 Θέμα 1
  - 🌲 Εργασία στο Word
  - Θέμα 2
  - Θέμα 3
  - Θέμα 4
  - Θέμα 5
  - Θέμα 6
  - Θέμα 7
  - Θέμα 8
  - Θέμα 9
  - Θέμα 10

## Εργασία στο Word

Άλαν Τουρινγκ.jpgΆσκηση.docx

### Κατάσταση Υποβολής

| Κατάσταση Υποβολής     | Καμία προσπάθεια                                  |  |  |
|------------------------|---------------------------------------------------|--|--|
| Κατάσταση Βαθμολόγησης | Χωρίς βαθμό                                       |  |  |
| Οφειλόμενη ημερομηνία  | Δευτέρα, 5 Οκτωβρίου 2020, 12:00 πμ               |  |  |
| Χρόνος που απομένει    | Η εργασία είναι εκπρόθεσμη κατά: 3 ημέρες 13 ώρες |  |  |
| Τελευταία τροποποίηση  | -                                                 |  |  |
| Σχόλια υποβολής        | Σχόλια (0)                                        |  |  |
| I                      | Προσθήκη υποβολής                                 |  |  |

# 1°ς τρόπος υποβολής:

Με σύρσιμο της εργασίας σας από τον φάκελο στον χώρο αυτό

| Ψηφιακός Γραμματι                                                                                                    | ισμός                                                                                                    |
|----------------------------------------------------------------------------------------------------|----------------------------------------------------------------------------------------------------|
| ΠΛΟΗΓΗΣΗ<br>Αρχική<br>= Ταυπλά                                                                                                    | Εργασία στο Word                                                                                                    |
| <ul> <li>Σελίδες ιστοτόπου</li> </ul>                                                                                                    |                                                                                                    |
| <ul> <li>Τα μαθήματά μου</li> <li>Ψηφιακός Γραμματισμός</li> <li>Συμμετέχοντες</li> <li>Βαθμοί</li> <li>Γενικά</li> <li>Θέμα 1</li> <li>Εργασία στο Word</li> <li>Θέμα 2</li> <li>Θέμα 3</li> <li>Θέμα 4</li> <li>Θέμα 5</li> </ul> | Υποβολές αρχείων<br>Μέγισο μέγεθος για νέα αρχεία: 50ΜΒ. Μέγιστος αριθμός συνημμένων: 1.<br>Αρχεία<br>Εδώ μπορείτε να κάνετε μεταφορά & απόθεση αρχείων, για να τα προσθέσετε. |
| <ul> <li>Θέμα 6</li> <li>Θέμα 7</li> <li>Θέμα 8</li> <li>Θέμα 9</li> </ul>                                                                                                    | Αποθήκευση αλλαγών Άκυρο                                                                                                    |

- Κλικ στο «Αποθήκευση αλλαγών».

## 20ς τρόπος υποβολής:

Κλικ στο «Προσθήκη αρχείου» —

| Ψηφιακός Γραμ                                                    | ιματισμός                |                                                                            |
|------------------------------------------------------------------|--------------------------|----------------------------------------------------------------------------|
| ΠΛΟΗΓΗΣΗ                                                         | _ / \                    |                                                                            |
| Αρχική                                                           | Εργασια στο Woi          | rd                                                                         |
| <ul> <li>Ταμπλό</li> <li>Σελίδες ιστοτόπου</li> </ul>            | -Ξ Άλαν Τουρινγκ.jpg<br> |                                                                            |
| 🔻 Τα μαθήματά μου                                                | Υποβολές αρχ             | είω. Μέγιστο μέγεθος για νέα αρχεία: 50MB. Μέγιστος αριθμός συνημμένων: 1. |
| <ul> <li>Ψηφιακός Γραμματίσμος</li> <li>Συμμετέχοντες</li> </ul> |                          |                                                                            |
| Βαθμοί                                                           |                          |                                                                            |
| <ul> <li>Θέμα 1</li> </ul>                                       |                          |                                                                            |
| 🌏 Εργασία στο Word<br>🕨 Θέμα 2                                   |                          | -                                                                          |
| <ul> <li>Θέμα 3</li> <li>Θέμα 4</li> </ul>                       |                          | Εδώ μπορείτε να κάνετε μεταφορά & απόθεση αρχείων, για να τα προσθέσετε.   |
| <ul> <li>Θέμα 5</li> </ul>                                       |                          |                                                                            |
| ▶ Θέμα 6<br>▶ Θέμα 7                                             |                          | Αποθήκευση αλλαγών Άκυρο                                                   |
| <ul> <li>Θέμα 8</li> <li>Θέμα 9</li> </ul>                       |                          |                                                                            |
| – Κλικ στο «Ανο                                                  | ιζήτηση»<br>Επιλογέας    | αρχείου                                                                    |
| 🕋 Πρόσφατα αρχεία                                                |                          |                                                                            |
| 🏝 Ανέβασμα ενός αρχείου                                          |                          |                                                                            |
| 🕋 Προσωπικά αρχεία                                               |                          |                                                                            |
|                                                                  | Συνημμένο                | Αναζήτηση Δεν επιλέχθηκε αρχείο.                                           |
|                                                                  | Αποθήκευση ως            |                                                                            |
|                                                                  | Συγγραφέας               | sofia pegka                                                                |
|                                                                  | Επιλέξτε άδεια           | Με επιφύλαξη παντός δικαιώματος                                            |
|                                                                  |                          |                                                                            |
|                                                                  | Ave                      | εβασμα αυτού του αρχείου                                                   |
|                                                                  |                          |                                                                            |

- Ανοίγει η Εξερεύνηση των Windows και επιλεγετε το αρχείο της λυμένης άσκησης. Κλικ στο «Ανέβασμα αυτού του αρχείου» —
- —
- Η εργασία σας υποβάλλεται στο e-course. \_